## Mass update a specific field for a list of contacts %

- 1. Go to CRM > Contacts and search for the contacts you want to update
- 2. Select the desired contacts to be updated, by selecting all, or individually selecting eligible contacts

| Conta                        | acts                                            |  |  |
|------------------------------|-------------------------------------------------|--|--|
| Actions                      | Actions ~ New Search Edit Criteria/Columns Save |  |  |
| ₹ 210 results (210 Selected) |                                                 |  |  |
|                              | Leonard Adams                                   |  |  |
|                              | Email: nisl elementum@cursus.org                |  |  |

3. Once you have your list, click on the **Actions** button and select **Mass update Contacts** form the drop-down. Note: You will only see this option if your permissions allow

| Actions ~ ) New Sea                 | arch Edit Criteria/Columns S | ave Print            |
|-------------------------------------|------------------------------|----------------------|
| Apply Action Set                    |                              |                      |
| Apply/Remove Tag                    |                              |                      |
| Assign to Company                   |                              |                      |
| Create Opportunities                |                              |                      |
| Create Referral<br>Partner Referral | ams <b>6666</b>              | Phone 1:             |
| Create a Task                       | mentum@cursus.org            | State:               |
| Create an<br>Appointment            | ne:                          | Leadsource           |
| Delete Contacts                     |                              |                      |
| Export                              |                              |                      |
| Mass Update<br>Contacts             | lams 00000                   | Phone 1: (9          |
| Merge Duplicate<br>Contacts         | mentum@cursus.org<br>ne:     | State:<br>Leadsource |
| Print Labels                        |                              |                      |
| Reassign Contacts                   |                              |                      |

4. Mark the checkbox next to the field(s) you want to update and enter the updated information into the *Value* box.

|  | State (Billing)             |       |
|--|-----------------------------|-------|
|  | Postal Code (Billing)       |       |
|  | Zip Four (Billing)          | 71291 |
|  | Country (Billing)           |       |
|  | Street Address 1 (Shipping) |       |

5. Click on the **Process Action** button to complete the update.

|   |                                                               | My DrillDown |  |
|---|---------------------------------------------------------------|--------------|--|
|   | Option                                                        |              |  |
|   | Allow empty values to clear data(except First Name or Last Na |              |  |
| ( | Process Actio                                                 | n Cancel     |  |

**Pro Tip!** This same process can be used to update opportunities (CRM > Opportunities) or Referral Partners (CRM > Referral Partners)